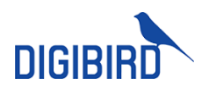

# DigiBird Technology Co., Ltd. **UniStream - AV over IP** Communication Protocol

DIGIBIRD www.digibirdtech.com

# **TABLE OF CONTENTS**

| 1. | Cor  | nmunication1                                          |
|----|------|-------------------------------------------------------|
|    | 1.1. | Serial Port Mode1                                     |
|    | 1.2. | TCP/UDP Network Mode1                                 |
| 2. | Cor  | nmunication Protocol2                                 |
|    | 2.1. | Command Architecture2                                 |
|    | 2.2. | Unique ID for Input/Output Sources2                   |
|    | 2.3. | Enablement Description for Window Operations2         |
| 2  | 2.4. | Error Codes                                           |
| 3. | Cor  | nmand List4                                           |
| ŝ  | 3.1. | Basic Information-Related Instructions4               |
|    | 3.1  | .1. Get Device Information <gvsn>4</gvsn>             |
|    | 3.1  | .2. Get Input Port <giin>4</giin>                     |
|    | 3.1  | .3. Get Output Port <giou>6</giou>                    |
|    | 3.1  | .4. Read Timing <gtim>8</gtim>                        |
|    | 3.1  | .5. Get Port Online Status <gpts>10</gpts>            |
|    | 3.1  | .6. Get Input Port Basic Information <gibi>10</gibi>  |
|    | 3.1  | .7. Get the TX Box Status Information <gtsi>11</gtsi> |
|    | 3.1  | .8. Get the RX Box Status Information <grsi></grsi>   |
|    | 3.1  | .9. Get Device Alarm Information <gwrn>13</gwrn>      |
|    | 3.2. | Video Wall Related Protocol14                         |
|    | 3.2  | 2.1. Read Video Wall List <gvws>14</gvws>             |

| 3.2.2.                                                                                                    | Read the Screen Information of the Video Wall <gvwd>10</gvwd>          | 6 |
|----------------------------------------------------------------------------------------------------|------------------------------------------------------------------------|---|
| 3.2.3.                                                                                                    | Open a Window to the Specified Video Wall <open>1</open>               | 7 |
| 3.2.4.                                                                                                    | Close the Window of the Specified Video Wall <shut>18</shut>           | 8 |
| 3.2.5.                                                                                                    | Window on Top <bwot>19</bwot>                                          | 9 |
| 3.2.6.                                                                                                    | Window to Bottom <swtb>20</swtb>                                       | 0 |
| 3.2.7.                                                                                                    | Clear the Windows <sall></sall>                                        | 1 |
| 3.2.8.                                                                                                    | Enable All Operations of the Video Wall <enab>2</enab>                 | 1 |
| 3.2.9.                                                                                                    | Read All Windows of the Specified Video Wall <gawd>22</gawd>           | 2 |
| 3.2.10.                                                                                                    | Configure the Display Mode of the Specified Output Port <sosm>2</sosm> | 3 |
| 3.2.11.                                                                                                    | Get the Specified Output Port Display Mode <gosm>23</gosm>             | 3 |
| 3.2.12.                                                                                                    | Window Signal Changes <swis>24</swis>                                  | 4 |
| 3.2.13.                                                                                                    | Window Change <uwib>24</uwib>                                          | 4 |
| 3.2.14.                                                                                                    | Video Wall Freeze <hold>2</hold>                                       | 5 |
| 3.2.15.                                                                                                    | Get Preset List <gwsl>2</gwsl>                                         | 5 |
| 3.2.16.                                                                                                    | Recall Presets <cwsn>20</cwsn>                                         | 6 |
| 3.2.17.                                                                                                    | Save Presets <swsn>20</swsn>                                           | 6 |
| 3.2.18.                                                                                                    | Delete Presets <dwsn>2</dwsn>                                          | 7 |
| 3.3. Ma                                                                                                    | trix Related Instructions2                                             | 7 |
| 3.3.1.                                                                                                    | Read the Specified Input Switching Relationship <giiv>2</giiv>         | 7 |
| 3.3.2.                                                                                                    | Read the Switching Relationship of the Specified Output <giov>2</giov> | 8 |
| 3.3.3.                                                                                                    | Set the Switching Relationship Between Input and Output <swci>2</swci> | 8 |
| 3.3.4.                                                                                                    | Read Preview Description <gepm>29</gepm>                               | 9 |
| 3.3.5.                                                                                                    | Read Matrix Output Port Multiview Mode <gmos>3</gmos>                  | 1 |
| 3.3.6.<br><smos< td=""><td>Configure the Multiview Mode of the Specified Matrix Output Por &gt;32</td><td>t</td></smos<> | Configure the Multiview Mode of the Specified Matrix Output Por >32    | t |

# **1.** Communication

Use network TCP or UDP, port 5000. The length of a single command is limited to 4000 characters.

The PC and the device can communicate in the following ways:

# 1.1. Serial Port Mode

The PC and controller are connected using a direct RS232 serial port cable. The PC serial port should be set to 9600 baud rate, 1 stop bit, and no parity. The length of a single command is limited to 800 characters.

# **1.2.TCP/UDP Network Mode**

The PC and controller are connected using Ethernet, and the PC sends socket messages to port 5000 of the controller.

The length of a single command is limited to 4000 characters.

The control method is the command-response mode. The two communication modes can work simultaneously, but the controller can only execute one command at a time. The command sent by the PC to the controller during the command execution will be ignored.

The controller provides a 485 or 232 cascade port, which can be used to forward commands to lower-level devices to achieve control of lower-level devices. When using TCP/UDP communication, the message sent to the device's 5001 port will be automatically forwarded to the loop-out serial port.

# **2.** Communication Protocol

# 2.1. Command Architecture

Request: <CMOD,SEQ,requestParam> line break Normal response: <CMOD,SEQ,responseParam> line break Normal response: <CMOD,SEQ,OK> line break

Abnormal response: <CMOD,SEQ,ERROR,errorCode> line break

| Description                                |                                                        |  |
|--------------------------------------------|--------------------------------------------------------|--|
| CMOD                                       | Used to identify different business instructions       |  |
| SEQ                                        | Command sequence, used to match requests and responses |  |
| requestParam                               | Parameters used for business requests                  |  |
| responseParam                              | Parameters used for business responses                 |  |
| errorCode                                  | Error code when an exception occurs                    |  |
| Line break                                 | \n                                                     |  |
| UDP does not require line breaks, TCP does |                                                        |  |

# **2.2. Unique ID for Input/Output Sources**

The unique identifier of the input port of the centralized device is the address (AXXXBXXX).

The unique identifier of distributed devices' input and output ports is IP (192.168.1.200).

If there is a subport, use & to connect it, for example: 192.168.1.200&3 means subport 3.

# **2.3. Enablement Description for Window Operations**

For windows displayed on the video wall, when multiple window changes are involved, a unified enabling command is provided to avoid the effect of flipping cards one by one on the screen. When multiple commands are changed, the windows on the screen will not be changed first, and they will be applied together after the configuration is completed.

# 2.4. Error Codes

| Coding | Description                                          |
|--------|------------------------------------------------------|
| 13950  | Execution failed                                     |
| 13951  | Parameter error                                      |
| 13952  | Parameter length exceeds 4000                        |
| 13953  | Command not supported                                |
| 13954  | Video wall information not found                     |
| 13955  | Port information not found                           |
| 13956  | Window not found                                     |
| 13957  | Duplicated port name                                 |
| 12030  | No abnormality in the video wall configuration       |
| 12031  | Excessive windows exception                          |
| 12032  | No response after window operation                   |
| 12033  | Failed to save the standard video wall configuration |
| 12034  | Failed to query the video wall                       |
| 12035  | Video wall command execution failed                  |
| 12039  | Failed to delete window                              |
| 12040  | Failed to clear the video wall                       |
| 12041  | Fail to obtain window list                           |
| 12042  | Fail to get a window                                 |
| 12045  | Window opening command execution exception           |
| 12050  | Update screen partition data error                   |
| 12052  | Get screen partition data error                      |
| 12056  | No screen detected                                   |
| 12057  | Window exists                                        |
| 40103  | No multicast address is configured for the input     |
| 11533  | Exceeded the maximum number of users                 |
| 11523  | WebRTC server not found                              |
| 12010  | Screen not found                                     |

# 3. Command List

# **3.1.** Basic Information-Related Instructions

# 3.1.1. Get Device Information <GVSN>

#### **Request Format**

<GVSN, SEQ>

#### **Response Format**

<GVSN,SEQ,id,series,softVersion,protocolVersion>

<GVSN,SEQ,OK>

#### Description

Get device information.

| Parameters               | Description              |
|--------------------------|--------------------------|
| id (String)              | Device unique identifier |
| series (String)          | Product series           |
| softVersion (String)     | Software version         |
| protocolVersion (String) | Protocol version         |

#### Examples

Request: <GVSN,1>

Response: <GVSN,1, 2dd4f7d88ac545a2bd239af118698eb9,AVCNET-T,3.0,1.0> Response: <GVSN,1,OK>

# 3.1.2. Get Input Port <GIIN>

#### **Request Format**

<GIIN ,SEQ [,signalCategory]>

#### **Return Format**

<GIIN,SEQ,Current page/total pages,portType, inputPortId1, inputPortId2, inputPortId3>

<GIIN,SEQ,current page/total pages,portType, inputPortId 4, inputPortId 5> <GIIN,SEQ,OK>

#### Description

Gets the authorized input ports. The returned structure is grouped by port type. For the input port ID rules, see - **2.2. Unique ID for Input/Output Resources**.

| Parameters                | Description                                                      |
|---------------------------|------------------------------------------------------------------|
| signalCategory (String)   | Signal type. Video type is default when not specified            |
| The value range is as fol | lows:                                                            |
| VIDEO                     | Video signal                                                     |
| AUDIO                     | Audio signal                                                     |
| КМ                        | Keyboard and mouse signal                                        |
| INFRARED                  | Infrared signal                                                  |
| SERIAL                    | Serial port signal                                               |
| USB                       | USB signal                                                       |
| CONTROL                   | Control signal                                                   |
| portType (String)         | Port type                                                        |
| The value range is as fol | lows:                                                            |
| NONE                      | Unknown port type                                                |
| VGA                       | Computer analog interface, use VGA or RGB terminal to connect    |
| DVI                       | Computer digital interface, connected using DVI terminal         |
| CVBS                      | Analog video interface, connected using coaxial terminals        |
| SVIDEO                    | Analog video interface, use S video terminal to connect          |
| ۸\/                       | Audio and video composite analog interface, connected using AV   |
|                           | terminal                                                         |
| YPBPR                     | Component video analog interface, use YPbPr terminal to connect  |
| HDMI                      | High-Definition Digital Interface                                |
| SDI                       | Serial Digital Component Interface                               |
| DP                        | DisplayPort high-definition digital interface                    |
| AUDIO                     | Digital audio interface, connected using coaxial terminals       |
| SPDIF_OPTICAL             | Digital audio interface, using optical fiber terminal connection |
| KM_USB                    | Keyboard and mouse interface, connected using USB terminal       |
| KM_PS2                    | Keyboard and mouse interface, connected using PS/2 terminal      |
| INFRARED                  | Infrared interface                                               |
| SERIAL_232                | 232 serial port                                                  |
| SERIAL_485                | 485 serial port                                                  |
| USB                       | USB interface                                                    |
| MIXED                     | Mixed interface type                                             |
| COMPOSITION               | Combined signals                                                 |
| CROPPED                   | Cropped signals                                                  |
| IP_UNICAST                | Unicast signal                                                   |
| IP_MULTICAST              | Multicast signal                                                 |

Request: <GIIN,1> Response: <GIIN,1,1/2,VGA,192.168.1.100,192.168.1.101> Response: <GIIN,1,2/2,HDMI,192.168.1.102,192.168.1.103> Response: <GIIN,1,OK>

# 3.1.3. Get Output Port <GIOU>

#### **Request Format**

<GIOU, SEQ [,signalCategory]>

#### **Response Format**

<GIOU,SEQ,current page/total pages,portUsage, inputPortId 1, inputPortId 2> <GIOU,SEQ,current page/total pages,portUsage, inputPortId 3, inputPortId 4> <GIOU,SEQ,OK>

# Description

Get all output ports. The returned results are grouped by port usage.

| Parameters                     | Description                                           |  |
|--------------------------------|-------------------------------------------------------|--|
| signalCategory (String)        | Signal type. Video type is default when not specified |  |
| The value range is as follows: |                                                       |  |
| VIDEO                          | Video signal                                          |  |
| AUDIO                          | Audio signal                                          |  |
| КМ                             | Keyboard and mouse signal                             |  |
| INFRARED                       | Infrared signal                                       |  |
| SERIAL                         | Serial port signal                                    |  |
| USB                            | USB signal                                            |  |
| CONTROL                        | Control signal                                        |  |
| portUsage (String)             | Port usage                                            |  |
| The value range is as follows: |                                                       |  |
| MATRIX                         | Matrix output port                                    |  |
| VIDEO_WALL                     | Video wall output port                                |  |
| PREVIEW                        | Preview port                                          |  |

# Examples

Request: <GIOU,1>

Response: <GIOU,1,1/2,MATRIX,192.168.1.101,192.168.1.102>

Response: <GIOU,1,2/2,VIDEO\_WALL,192.168.1.103,192.168.1.104>

Response: <GIOU,1,OK>

# 3.1.4. Read Timing <GTIM>

#### **Request Format**

<GTIM, SEQ>

#### **Response Format**

<GTIM,SEQ,current page/total

pages, id, name, activePixels, activeLines, refreshRate, horTotalPixels, verTotalLines, horS yncPolarity, verSyncPolarity, horFrontPorch, verFrontPorch, horSyncPulseWidth, verSyn cPulseWidth, builtIn>

<GTIM,SEQ,current page/total

pages,id,name,activePixels,activeLines,refreshRate,horTotalPixels,verTotalLines,horS yncPolarity,verSyncPolarity,horFrontPorch,verFrontPorch,horSyncPulseWidth,verSyn cPulseWidth,builtIn>

#### <GTIM, SEQ, OK>

#### Description

Get timing information for device configuration.

| Parameters               | Description                    |  |
|--------------------------|--------------------------------|--|
| Id (String)              | Unique sequence identifier     |  |
| Name (String)            | Sequence name                  |  |
| activePixels (int)       | Total active horizontal pixels |  |
| activeLines (int)        | Active vertical line number    |  |
| refreshRate (int)        | Refresh rate                   |  |
| horTotalPixels (int)     | Total horizontal pixels        |  |
| verTotalLines (int)      | Total vertical lines           |  |
| horSyncPolarity (String) | Horizontal sync polarity       |  |
| Value Range:             |                                |  |
| POSITIVE                 | Positive pole                  |  |
| NEGATIVE                 | Negative pole                  |  |
| verSyncPolarity (String) | Vertical sync polarity         |  |
| Value Range:             |                                |  |
| POSITIVE                 | Positive pole                  |  |
| NEGATIVE                 | Negative pole                  |  |

| horFrontPorch (int)     | Horizontal front porch      |  |
|-------------------------|-----------------------------|--|
| verFrontPorch (int)     | Vertical front porch        |  |
| horSyncPulseWidth (int) | Horizontal sync pulse width |  |
| verSyncPulseWidth (int) | Vertical sync pulse width   |  |
| builtIn (boolean)       | Built-in or not             |  |
| Value Range:            |                             |  |
| true                    | Built-in                    |  |
| false                   | Not built-in                |  |

Request: <GTIM,1>

Response: <GTIM,1,1/2,20, 1920\*1080@60, 1920, 1080, 60, 2200, 1125, POSITIVE, POSITIVE, 88, 4, 44, 5, true>

Response: <GTIM,1,2/2,39, 3840\*2160@60, 3840, 2160, 60, 4400, 2250, POSITIVE, POSITIVE, 176, 8, 88, 10, true>

Response: <GTIM,1,OK>

# 3.1.5. Get Port Online Status < GPTS>

#### **Request Format**

<GPTS,SEQ,portId/portId>

#### **Return Format**

<GPTS,SEQ,current page/total pages,portId, isOnline> <GPTS,SEQ,current page/total pages,portId, isOnline> <GPTS,SEQ,OK>

#### Examples

Request: <GPTS,1,portId1/portId2> Response: <GPTS,1,1/2,portId1,true> Response: <GPTS,1,2/2,portId2,false> Response: <GPTS,1,OK>

# 3.1.6. Get Input Port Basic Information <GIBI>

#### **Request Format**

< GIBI,SEQ [,signalCategory]>

#### **Return Format**

<GIBI,SEQ,current page/total pages, inputPortId1/inputPortDispalyName1, inputPortId2/inputPortDisaplyName2>

<GIBI,SEQ,Current page/total pages, inputPortId 3/inputPortDisplayName3, inputPortId 4/inputPortDisplayName4>

#### <GIBI,SEQ,OK>

#### Description

Get basic signal information based on signal classification.

| Parameters              | Description                                                    |
|-------------------------|----------------------------------------------------------------|
| inputPortId (String)    | See the rules in - 2.2. Unique ID for Input/Output             |
|                         | Resources                                                      |
| signalCategory (String) | Signal type, is optional, default is VIDEO. For details, see — |
|                         | 3.1.2 Get Input Port <giin></giin>                             |
| inputPortDispalyName    |                                                                |
| (String)                |                                                                |

#### Examples

Request: <GIBI,1>

Response: <GIBI,1,1/2 ,192.168.1.100/Signal Source 1,192.168.1.101/Signal Source 2>

Response: <GIBI,1,2/2, 3def3850863f42d39e63728372c6be66/camera signals,

dc9adcc231114c029e309b9a913056e7/monitor signals>

Response: <GIBI,1,OK>

# 3.1.7. Get the TX Box Status Information <GTSI>

#### **Request Format**

<GTSI,SEQ>

#### **Return Format**

<GTSI, SEQ, current page/total pages, inputId1/online/signalState/timingMode/\*, inputId2/online/signalState/timingMode >

# <GTSI,SEQ,OK>

#### Description

Get the status information of all TX boxes.

| Parameters            | Description                                                                   |
|-----------------------|-------------------------------------------------------------------------------|
| inputId (String)      | See the rules in — <u>2.2. Unique ID for Input/Output</u><br><u>Resources</u> |
| online (Bollean)      | True means online, false offline                                              |
| signalState (Bollean) | True for signal, false for no signal                                          |
| timingMode (String)   | Resolution                                                                    |
| *                     | Used when adding status values later                                          |

Request: <GTSI,1> Response: <GTSI,1,1/1 ,192.168.1.100/true/false/1920\*1080@60,192.168.1.101/true/false/38 40\*2160@60> Response: <GTSI,1,OK>

# 3.1.8. Get the RX Box Status Information <GRSI>

#### **Request Format**

<GRSI,SEQ>

#### **Return Format**

<GRSI,SEQ,current page/total pages, outputId1/online,outputId2/online/\* >

#### <GRSI,SEQ,OK>

#### Description

Get the status information of all RX boxes. Other status information will be added later.

| Parameters        | Description                                                                   |
|-------------------|-------------------------------------------------------------------------------|
| outputld (String) | See the rules in — <u>2.2. Unique ID for Input/Output</u><br><u>Resources</u> |
| online (Boolean)  | True means online, false Offline                                              |
| *                 | Used when adding status values later                                          |

#### Examples

Request: < GRSI,1>

Response: <GRSI,1,1/2 ,192.168.1.100/true,192.168.1.101/false> Response: <GTSI,1,2/2 , 192.168.1.1/true, 192.1681.2/false> Response: <GRSI,1,OK>

# 3.1.9. Get Device Alarm Information <GWRN>

#### **Request Format**

<GWRN, SEQ, [type]>

#### **Response Format**

<GWRN,SEQ,current page/total pages, id,src,title,content,createTime,state,type> <GWRN,SEQ,OK>

## Description

Get information in the device alarm.

| Parameters          | Description       |
|---------------------|-------------------|
| id (String)         | Alarm ID          |
| src (String)        | Alarm source      |
| title (String)      | Alarm information |
| content (String)    | Alarm content     |
| createTime (String) | Alarm time        |
| type (int)          | Alarm type        |

| Alarm Type | Notes                                    |
|------------|------------------------------------------|
| 0          | The sub-device is offline                |
| 1          | The sub-device is in Boot mode           |
| 2          | Node IP conflict                         |
| 3          | Node MAC conflict                        |
| 4          | Input signal not detected                |
| 5          | The board self-test failed               |
| 6          | Over-temperature condition detected      |
| 7          | Temperature cannot be read               |
| 8          | Excessive temperature                    |
| 9          | RTC read exception                       |
| 10         | MCU detects abnormality                  |
| 11         | Card IP conflict                         |
| 12         | MCU self-test failed                     |
| 13         | Subcard program abnormality              |
| 14         | Subcard detection abnormality            |
| 15         | FLASH is inoperable                      |
| 16         | ASIC chip abnormality                    |
| 17         | FPGA type mismatch                       |
| 18         | The motherboard FPGA program abnormality |

| 19 | EEPROM is inoperable                                                      |
|----|---------------------------------------------------------------------------|
| 20 | USB module abnormality                                                    |
| 21 | The optical module is not in place                                        |
| 22 | Fiber link (LoS) failure                                                  |
| 23 | Fiber link (LoF) failure                                                  |
| 24 | The highest resolution fpga id and important data are inconsistent        |
| 25 | The fpga id of the master/slave capability and main data are inconsistent |

Request: <GWRN,1,0> Response: <GWRN,1,1/1,2dd4f7d88ac545a2bd239af118698eb9,192.168.8.21, Device not in position, Device not in position,2020-11-03 09:12:19,0> Response: <GWRN,1,OK>

# 3.2. Video Wall Related Protocol

# 3.2.1. Read Video Wall List <GVWS>

#### **Request Format**

<GVWS,SEQ>

#### **Response Format**

<GVWS,SEQ,current page/total pages,

groupId,name,videoWallMode,syncClockMode,timingId,timingWidth,timingHeight, physicalRow, physicalColumn, logicRow, logicColumn, horEdge, verEdge, layerMode> <GVWS,SEQ,current page/total pages,

groupId,name,videoWallMode,syncClockMode,timingId,timingWidth,timingHeight, physicalRow, physicalColumn, logicRow, logicColumn, horEdge, verEdge, layerMode> <GVWS,SEQ,OK>

#### Description

| Parameters             | Description                                                                  |  |
|------------------------|------------------------------------------------------------------------------|--|
| groupld (int)          | The video wall group id, is used to uniquely identify a group of video walls |  |
| videoWallMode (String) | Video wall configuration type                                                |  |
| Value Range:           |                                                                              |  |
| VIDEO_WALL             | Ordinary video wall                                                          |  |
| LED                    | LED video wall                                                               |  |

Get the basic information of all video walls.

| BLENDER                | Fusion splicing                                                                                                    |
|------------------------|----------------------------------------------------------------------------------------------------|
| BLENDER_90             | 90 ° fusion stitching                                                                                                    |
| syncClockMode (String) | Synchronization mode                                                                                                    |
| Value Range:           | ·                                                                                                    |
| LOCAL                  | Local                                                                                                    |
| SYNC_BOX               | Sync Box                                                                                                    |
| timingId (String)      | Unique timing id                                                                                                    |
| timingWidth            | Timing effective width                                                                                                    |
| timingHeight           | Timing effective height                                                                                                    |
| mberphysicalRow (int)  | The video wall row number                                                                                                    |
| physicalColumn (int)   | The video wall column number                                                                                                    |
| logicRow (int)         | The row number of the logical sub-screen in each video<br>wall. The logical sub-screen is used to automatically<br>determine the window information (width and height)<br>when the UI drags the signal source to open the window |
| logicColumn (int)      | The column number of the logical sub-screen in each video wall                                                                                                    |
| horEdge (int)          | Horizontal edge compensation pixels                                                                                                    |
| verEdge (int)          | Vertical edge compensation pixels                                                                                                    |
| layerMode (String)     | Layer mode                                                                                                    |
| Value Range:           |                                                                                                    |
| TWO                    | 2 layers                                                                                                    |
| FOUR                   | 4 layers                                                                                                    |
| EIGHT                  | 8 layers                                                                                                    |
| SIXTEEN                | 16 layers                                                                                                    |

When the device has a video wall named "Video Wall 1" with a resolution of 1080P@60 (timingId = 20), it consists of 8 screens with 4 rows and 2 columns. Each screen can display 4 layers.

Request: <GVWS,1>

Response: <GVWS,1,1/1, 1, Video Wall 1, VIDEO\_WALL, LOCAL,20,1920,1080,4,2,2,2,0,0,FOUR> Response: <GVWS,1,OK>

# 3.2.2. Read the Screen Information of the Video Wall <GVWD>

#### **Request Format**

#### <GVWD,SEQ[, groupId]>

#### **Response Format**

<GVWD,SEQ,current page/total pages,groupId,startPointX,startPointY,width,height, outputPortId,layerMode,timingId>

<GVWD,SEQ,current page/total pages, groupId,startPointX,startPointY,width,height, outputPortId,layerMode,timingId>

## <GVWD,SEQ,OK>

#### Description

Get the screen information of the video wall. If no id is passed, the screen information of all video walls will be returned.

According to the screen information, the structure of the video wall can be known. For LED or special-shaped video walls, it can help other systems to understand the composition structure of the video wall.

| Parameters            | Description                                                                  |
|-----------------------|------------------------------------------------------------------------------|
| groupId (int)         | The video wall group id, is used to identify a group of video walls uniquely |
| startPointX (int)     | The screen starting point x-coordinate on the video wall                     |
| startPointY (int)     | The screen starting point y-coordinate on the video wall                     |
| width (int)           | The screen width                                                             |
| height (int)          | The screen height                                                            |
| outputPortId (String) | The output port id used by the screen                                        |
| layerMode (String)    | Layer mode                                                                   |
| Value Range:          |                                                                              |
| TWO                   | 2 layers                                                                     |
| FOUR                  | 4 layers                                                                     |
| EIGHT                 | 8 layers                                                                     |
| SIXTEEN               | 16 layers                                                                    |

| timingId (String) Unic | jue timing id |
|------------------------|---------------|
|------------------------|---------------|

Request: <GVWD,1>

Response: <GVWD,1,1/2,1, Video Wall 1, 0,0,1920,1080,192.168.1.200,FOUR,20> Response: <GVWD,1,2/2,1, Video Wall 1, 1920,0,1920,1080,192.168.1.201,FOUR,20> Response: <GVWD,1,OK>

## 3.2.3. Open a Window to the Specified Video Wall <OPEN>

#### **Request Format**

<OPEN,SEQ,sort&inputPortId&startPointX&startPointY&width&height&groupId/ sort2&inputPortId&startPointX&startPointY&width&height&groupId/ sort3&inputPortId&startPointX&startPointY&width&height&groupId[, autoEnable]>

#### **Response Format**

#### <OPEN,SEQ,OK>

#### Description

Open a window to the specified video wall.

If multiple windows need to be added, the window parameters can be sent together through "/" split.

Overall message length is subject to the restrictions described in " **<u>1. Communication</u>**". If autoEnable is not set or true, the device will automatically enable the window after sending the command, so that it can be displayed on the video wall.

If autoEnable is false, you should wait for the third-party system to send an enable command.

| Parameters           | Description                                                                                                  |
|----------------------|----------------------------------------------------------------------------------------------------|
| sort (int)           | Window number: must be unique                                                                                |
| inputPortId (String) | The window used input port id                                                                                |
| startPointX (int)    | The window starting point coordinate x                                                                       |
| startPointY (int)    | The window starting point coordinate y                                                                       |
| width (int)          | The window width                                                                                             |
| height (int)         | The window height                                                                                            |
| groupId (int)        | The video wall group id, is used to uniquely identify a group of video walls                                 |
| autoEnable (boolean) | Whether to enable automatically. Not set or true means automatic, false means waiting for the enable command |

Open a window at 0,0 with a width and height of 960x540 on Video Wall 1, and enable it automatically. Request: <OPEN,1,1&192.168.1.200&0&0&960&540&1> Response: <OPEN,1,0K> Request: <OPEN,1,1& 192.168.1.200&0&0&960&540&1,true>

Response: <OPEN,1,OK>

Open a window at 0,0 with a width and height of 960x540 on Video Wall 1, and do not enable it automatically.

Request: <OPEN,1,1& 192.168.1.200&0&0&960&540&1,false> Response: <OPEN,1,OK>

Multiple window operations

Request: <OPEN,1,1& 192.168.1.200&0&0&960&540& 1/2& 192.168.1.200&960&540&960&540& 1,false> Response: <OPEN,1,0K>

Window information separator: &; Window-to-window separator: /

# 3.2.4. Close the Window of the Specified Video Wall <SHUT>

#### **Request Format**

<SHUT,SEQ,sort/sort2,groupId[, autoEnable]>

#### **Response Format**

<SHUT,SEQ,OK>

#### Description

Close the specified window.

If multiple windows need to be closed, the window parameters can be sent together through "/" split.

Overall message length is subject to the restrictions described in "<u>1. Communication".</u> If the specified window number does not exist, it still returns OK.

If autoEnable is not set or true, the device will automatically enable the window after sending the command, so that it can be displayed on the video wall.

If autoEnable is false, you should wait for the third-party system to send an enable command.

| Parameters | Description                   |
|------------|-------------------------------|
| sort (int) | Window number: must be unique |

| groupId (int)        | The video wall group id, is used to uniquely identify a group                                                |
|----------------------|----------------------------------------------------------------------------------------------------|
|                      | of video walls                                                                                               |
| autoEnable (boolean) | Whether to enable automatically. Not set or true means automatic, false means waiting for the enable command |

Request: <SHUT,1,1,1/2,1> Response: <SHUT,1,OK>

Request: <SHUT,1,1,1,true> Response: <SHUT,1,OK>

Request: <SHUT,1,1,1,false> Response: <SHUT,1,OK>

# 3.2.5. Window on Top <BWOT>

#### **Request Format**

<BWOT,SEQ,sort,groupId [,autoEnable]>

#### **Response Format**

#### <BWOT,SEQ,OK>

#### Description

Bring the specified window to the top.

If autoEnable is not set or true, the device will automatically enable the window after sending the command, so that it can be displayed on the video wall.

If autoEnable is false, you should wait for the third-party system to send an enable command.

| Parameters           | Description                                                                                                  |
|----------------------|----------------------------------------------------------------------------------------------------|
| sort (int)           | Window number: must be unique                                                                                |
| groupId (int)        | The video wall group id, is used to uniquely identify a group of video walls                                 |
| autoEnable (boolean) | Whether to enable automatically. Not set or true means automatic, false means waiting for the enable command |

#### Examples

Request: <BWOT,1,1,1> Response: <BWOT,1,0K>

Request: <BWOT,1,1,1,true> Response: <BWOT,1,OK>

Request: <BWOT,1,1,1,false> Response: <BWOT,1,OK>

#### 3.2.6. Window to Bottom <SWTB>

#### **Request Format**

<SWTB,SEQ,sort,groupId [,autoEnable]>

#### **Response Format**

<SWTB,SEQ,OK>

#### Description

Send the specified window to the bottom.

If autoEnable is not set or true, the device will automatically enable the window after sending the command, so that it can be displayed on the video wall.

If autoEnable is false, you should wait for the third-party system to send an enable command.

| Parameters           | Description                                                                                                  |
|----------------------|----------------------------------------------------------------------------------------------------|
| sort (int)           | Window number: must be unique                                                                                |
| groupld (int)        | The video wall group id, is used to uniquely identify a group of video walls                                 |
| autoEnable (boolean) | Whether to enable automatically. Not set or true means automatic, false means waiting for the enable command |

#### Examples

Request: <SWTB,1,1,1> Response: <SWTB,1,OK>

Request: <SWTB,1,1,1,true> Response: <SWTB,1,OK> Request: <SWTB,1,1,1,false> Response: <SWTB,1,OK>

# 3.2.7. Clear the Windows <SALL>

#### **Request Format**

<SALL,SEQ,groupId/groupId2 [,autoEnable]>

#### **Response Format**

<SALL,SEQ,OK>

#### Description

Clear all windows on the video wall.

If multiple windows need to be cleaned, the window parameters can be sent together through "/" split. The overall message length is subject to the restrictions described in "1. Communication".

If autoEnable is not set or true, the device will automatically enable the window after sending the command, so that it can be displayed on the video wall.

If autoEnable is false, you should wait for the third-party system to send an enable command.

| Response Data        | Description                                                                                                  |
|----------------------|----------------------------------------------------------------------------------------------------|
| groupld (int)        | The video wall group id, is used to uniquely identify a group of video walls                                 |
| autoEnable (boolean) | Whether to enable automatically. Not set or true means automatic, false means waiting for the enable command |

#### Examples

Request: <SALL,1,1> Response: <SALL,1,OK>

Request: <SALL,1,1,true> Response: <SALL,1,OK

Request: <SALL,1,1,false> Response: <SALL,1,OK>

# 3.2.8. Enable All Operations of the Video Wall <ENAB>

#### **Request Format**

#### <ENAB,SEQ, groupId>

#### **Response Format**

#### <ENAB,SEQ,OK>

#### Description

Enable all previous window operations on the video wall.

#### **Response Data Description**

• groupId (int): The video wall group id, is used to uniquely identify a group of video walls.

#### Examples

Request: <ENAB,1,1> Response: <ENAB,OK>

#### 3.2.9. Read All Windows of the Specified Video Wall <GAWD>

#### **Request Format**

<GAWD,SEQ,groupId>

#### **Response Format**

<GAWD,SEQ,current page/total pages, groupId,sort,inputPortId,startPointX,startPointY,width,height> <GAWD,SEQ,current page/total pages, groupId,sort,inputPortId,startPointX,startPointY,width,height> <OPEN,SEQ,OK>

#### Description

Read all window information of the specified video wall.

| Response Data        | Description                                                                  |
|----------------------|------------------------------------------------------------------------------|
| groupId (int)        | The video wall group id, is used to uniquely identify a group of video walls |
| sort (int)           | Window sequence number                                                       |
| inputPortId (String) | The input port id is used by the window                                      |
| startPointX (int)    | The window starting point coordinate x                                       |
| startPointY (int)    | The window starting point coordinate y                                       |
| width (int)          | The window width                                                             |
| height (int)         | The window height                                                            |

| zIndex(int) | z-order |
|-------------|---------|
|-------------|---------|

Request: <GAWD,1, 1> Response: <GAWD,1,1/2,1, 1,192.168.1.1,0,0,960,540,3> Response: <GAWD,1,2/2,1, 2,192.168.1.2,960,540,960,540,1> Response: <GAWD,1,OK>

# 3.2.10. Configure the Display Mode of the Specified Output Port <SOSM>

#### **Request Format**

<SOSM,SEQ,outputId,splitMode>

#### **Response Format**

<SOSM,SEQ,OK>

#### Description

Configures the display mode of the specified output port.

| Request Data       | Description                                                                                              |
|--------------------|----------------------------------------------------------------------------------------------------|
| outputId (String)  | Output port id. To obtain it, refer to "3.2.2.ReadtheScreen Information of the Video Wall <gvwd>"</gvwd> |
| splitMode (String) | Multiview mode                                                                                           |
| Value Range:       |                                                                                                    |
| SINGLE             | Single view                                                                                              |
| ROW2COL2           | Quad-view                                                                                                |
| ROW3COL3           | Nine-view                                                                                                |
| ROW4COL4           | Sixteen-view                                                                                             |

#### **Examples**

Request: <SOSM,1,192.168.1.200,ROW3COL3>

Response: <SOSM,1,OK>

#### 3.2.11. Get the Specified Output Port Display Mode <GOSM>

#### **Request Format**

<GOSM,SEQ,signalCate,outputId/outputId2>

#### **Response Format**

<GOSM,SEQ,1/2,outputId,NONE>

<GOSM,SEQ,2/2,outputId2,ROW3COL3>

<GOSM,SEQ,OK>

#### Description

Gets the display mode of the specified output port.

Abnormal ports will not yield any return results.

| Parameters         | Description                                 |
|--------------------|---------------------------------------------|
| signalCate(String) | Refer to 3.1.2 Get Input Port <giin></giin> |
| outputId (String)  | Output port id                              |
| splitMode (String) | Multiview mode                              |
| Value Range:       |                                             |
| SINGLE             | Single view                                 |
| ROW2COL2           | Quad-view                                   |
| ROW3COL3           | Nine-view                                   |
| ROW4COL4           | Sixteen-view                                |

#### Examples

Request: <GOSM,1,VIDEO,192.168.1.200/192.168.1.201> Response: <GOSM,1,1/2,192.168.1.200,NONE> Response: <GOSM,1,2/2,192.168.1.201,ROW3COL3> Response: <GOSM,1,OK>

# 3.2.12. Window Signal Changes <SWIS>

#### **Request Format**

<SWIS,SEQ,sort-inputPortId-groupId/ sort2-inputPortId-groupId,[autoEnable]>

#### **Response Format**

<SWIS,SEQ,OK>

#### Description

Signal source change for a window.

#### Examples

Request: <SWIS,1,1-192.168.1.200-2> Response: <SWIS,1,OK>

# 3.2.13. Window Change <UWIB>

#### **Request Format**

<UWIB,SEQ,sort&startPointX&startPointY&width&height&groupId/ sort2&startPointX&startPointY&width&height&groupId,[autoEnable]>

#### **Response Format**

<UWIB,SEQ,OK>

#### Description

Zoom or drag to change the window size.

#### Parameters

Refer to the Parameter Description of **3.2.3. Open a Window to the Specified Video** 

Wall <OPEN>.

# 3.2.14. Video Wall Freeze <HOLD>

#### **Request Format**

<HOLD,SEQ,gorupId>

Response Format <HOLD,SEQ,OK>

#### Description

Freeze Window.

#### Parameters

• groupId (int): The video wall group id, is used to uniquely identify a group of video walls.

# 3.2.15. Get Preset List <GWSL>

#### **Request Format**

#### <GWSL,SEQ,groupId>

#### **Response Format**

<GWSL,SEQ,1/2,sceneId,name,order>

<GWSL,SEQ,2/2,sceneId,name,order>

#### <GWSL,SEQ,OK>

#### Description

Get the preset list of the specified video wall.

| Parameters       | Description                                                                  |
|------------------|------------------------------------------------------------------------------|
| groupld (int)    | The video wall group id, is used to uniquely identify a group of video walls |
| sceneld (String) | Scene id. 32-bit uuid                                                        |
| name (String)    | The preset name                                                              |
| order (String)   | Preset order                                                                 |

Request: <GWSL,1,1> Response: <GWSL,1,1/2, 5723bb1e06264cf792051a90a2c48601,Conference1,1> Response: <GWSL,1,2/2, 521ca260ba7e4750981ab364ebe18207,meeting2,2> Response: <GWSL,1,OK>

# 3.2.16. Recall Presets<CWSN>

#### **Request Format**

<CWSN,SEQ,groupId,sceneId>

#### **Response Format**

#### <CWSN,SEQ,OK>

#### Description

Recall the specified video wall presets.

| Parameters       | Description                                                                  |
|------------------|------------------------------------------------------------------------------|
| groupld (int)    | The video wall group id, is used to uniquely identify a group of video walls |
| sceneld (String) | Scene id. 32-bit uuid                                                        |

#### Examples

Request: <CWSN,1,1> Response: <CWSN,1,5723bb1e06264cf792051a90a2c48601 > Response: <CWSN,1,OK>

# 3.2.17. Save Presets <SWSN>

#### **Request Format**

<SWSN,SEQ,groupId,name>

#### **Response Format**

<SWSN,SEQ,groupId,sceneId,name>

#### <SWSN,SEQ,OK>

#### Description

Save the specified preset of the target video wall.

Note that the corresponding preset ID should be returned to the caller after execution!

| Parameters    | Description                                                                  |
|---------------|------------------------------------------------------------------------------|
| groupld (int) | The video wall group id, is used to uniquely identify a group of video walls |

| sceneld (String) | Scene id. 32-bit uuid |
|------------------|-----------------------|
| name (String)    | The saved preset name |

Request: <SWSN,1,1,my presets>

Response: <SWSN,1,1,my presets,fd9756103dbf4ee093a7c7b94994bf17>

Response: <SWSN,1,OK>

#### 3.2.18. Delete Presets < DWSN>

#### **Request Format**

<DWSN,SEQ,sceneId>

#### **Response Format**

<DWSN,SEQ,OK>

#### Description

Delete the specified preset of the target video wall.

#### Parameters

• sceneld (String): scene id. 32-bit uuid.

#### Examples

Request: <DWSN,1,1,fd9756103dbf4ee093a7c7b94994bf17> Response: <DWSN,1,OK>

# **3.3.** Matrix Related Instructions

# 3.3.1. Read the Specified Input Switching Relationship <GIIV>

#### **Request Format**

<GIIV,SEQ,signalCate, inputPortIp1/inputPortIp2/inputPortIp3>

#### **Response Format**

<GIIV,SEQ,current page/total pages, signalCate,inputPortIp1,outputPortIp1&channel /ouputPortIp2> <GIIV,SEQ,current page/total page, page/total pages, signalCate,inputPortIp2,outputPortIp3/ouputPortIp4> <GIIV,SEQ,current page/total pages, signalCate,inputPortIp3> <GIIV,SEQ,OK>

#### Description

Read the output switching relationship corresponding to the specified input. No entry is returned if the corresponding input has no switching relationship. **Examples**  Request: <GIIV,1,VIDEO,192.168.1.200/192.168.1.201/192.168.1.202> Response: <GIIV,1,1/3, 192.168.1.200, 192.168.1.100/192.168.1.101> Response: <GIIV,1,2/3, 192.168.1.201, 192.168.1.102/192.168.1.103> Response: <GIIV,1,3/3, 192.168.1.202, 192.168.1.104/192.168.1.105> Response: <GIIV,1,OK>

# **3.3.2.** Read the Switching Relationship of the Specified Output <GIOV>

#### **Request Format**

<GIOV,SEQ, signalCate,outputPortIp1 &channel/outputPortIp2/outputPortIp3 >

#### **Response Format**

<GIOV,SEQ,current page/total pages, outputPortIp1&channel,inputPortIp1> <GIOV,SEQ,current page/total pages, outputPortIp2,inputPortIp2> <GIOV,SEQ,current page/total pages, outputPortIp3> <GIOV,SEQ,OK>

#### Description

Read the input switching relationship corresponding to the specified output. No entry is returned if the specified output has no switch relationship. Channel is a subport. For Example, if the output port multiview mode is ROW3COL3, the channel starts from 1 and the maximum is 9. The default is the first subport if there

is no channel.

#### Examples

Request: <GIOV,1,VIDEO, 192.168.1.200,192.168.1.200/192.168.1.201/192.168.1.202> Response: <GIOV,1,1/3, 192.168.1.200, 192.168.1.100> Response: <GIOV,1,2/3, 192.168.1.201, 192.168.1.102> Response: <GIOV,1,OK>

# **3.3.3.** Set the Switching Relationship Between Input and Output <SWCI>

#### **Request Format**

<SWCI,SEQ,signalCategory,operateType, inputPortIp-outputPortIp1/outputPortIp2 /outputPortIp3,inputPortIp2outputPortIp4&channel /outputPortIp5>

#### **Response Format**

<SWCI,SEQ,OK>

Description

Set the switching relationship between the specified input and output.

Channel is a subport. For Example, if the output port multiview mode is ROW3COL3, the channel starts from 1 and the maximum is 9. The default is the first subport if there is no channel.

| Parameters                     | Description                                                                                                    |  |
|--------------------------------|----------------------------------------------------------------------------------------------------|--|
| signalCategory (String)        | Signal type. If not passed, the default video type will be used. For details, see <u>3.1.2 Get Input Port <giin>.</giin></u> If audio and video are cut simultaneously, you can configure VIDEO/AUDIO in combination |  |
| OperateType (String)           | Matrix switching operation effect                                                                                                    |  |
| The value range is as follows: |                                                                                                    |  |
| ONLY_SWITCH                    | Only switch                                                                                                    |  |
| ONLY_ENABLE                    | Only enable                                                                                                    |  |
| SWITCH_ENABLE                  | Switch + enable                                                                                                    |  |

#### Examples

Switch 192.168.1.200 to 192.168.1.100 and 192.168.1.101

Switch 192.168.1.201 to 192.168.1.102

Request: <SWCI,1, VIDEO,SWITCH\_ENABLE,192.168.1.200-

192.168.1.100/192.168.1.101,192.168.1.201-192.168.1.102>

Response: <SWCI,1,OK>

Switch 192.168.1.200 to subport 3 of 192.168.1.100 (switch subport) <SWCI,1,VIDEO,SWITCH\_ENABLE,192.168.1.200-192.168.1.100&3>

Switch 192.168.1.200 to 192.168.1.100

Synchronous audio-video switching with enable capability

<SWCI,1,VIDEO/AUDIO, SWITCH\_ENABLE,192.168.1.200-192.168.1.100>

Synchronous audio-video switching, only switching

<SWCI,1, VIDEO/AUDIO, ONLY\_SWITCH,192.168.1.200-192.168.1.100>

3.3.4. Read Preview Description <GEPM>

Request Format <GEPM,SEQ> Response Format <GEPM,SEQ,current page/total pages, {preview description}/{preview description 2}> <GEPM,SEQ,current page/total pages, {preview description}/{preview description 2}> <GEPM,SEQ,current page/total pages, {preview description}/{preview description 2}> <GEPM,SEQ,OK>

#### Description

Read the preview description information.

#### Preview description:

```
1) structure:
{
     "id": "",
     "url": "",
     "protocolType": "",
     "contents": [
       {
          "portId": "",
          "imageArea": {
             "size": {
               "width":,
               "height":
             },
             "startPoint": {
               "x":,
               "y":
             }
          }
       }
     ]
  }
```

```
2) Field Description:
```

| Field              | Description                                       |
|--------------------|---------------------------------------------------|
| Id (String)        | Unique identifier                                 |
| url (String)       | URL for obtaining preview images                  |
| contents (array)   | Preview content array                             |
| portId (String)    | The input port id corresponding to the image area |
| imageArea (Object) | Area description of the preview image             |

| width (int) | The preview image width                              |
|-------------|------------------------------------------------------|
| height(int) | The preview image height                             |
| x (int)     | The starting point x-coordinate of the preview image |
| y (int)     | The starting point y-coordinate of the preview image |

Request: <GEPM,1>

Response:<GEPM,1,1/1,</td>{"id":"'Uniqueidentifier'","url":"'Previewaddress'","protocolType":"'Protocoltype'","contents":[{"portId":"'Portuniqueidentifier'","imageArea":{"size":{"width":"'Imagewidth'","height":"'Imageheight'''},"startPoint":{"x":"'x coordinate'","y":"'y coordinate'''}}}]Response: <GEPM,1,0K>

# 3.3.5. Read Matrix Output Port Multiview Mode < GMOS>

#### **Request Format**

<GMOS,SEQ,signalCate,outputId/outputId2>

#### **Response Format**

<GMOS,SEQ,1/2,outputId,NONE> <GMOS,SEQ,2/2,outputId2,ROW3COL3> < GMOS,SEQ,OK>

#### Description

Read the partitioning mode of the specified matrix output port.

| Parameters          | Description                                                                            |
|---------------------|----------------------------------------------------------------------------------------|
| signalCate (String) | Refer to the Parameter Description of <u>3.1.2 Get Input Port</u><br>< <u>GIIN&gt;</u> |
| outputId (String)   | Output port id                                                                         |
| splitMode (String)  | Multiview mode                                                                         |
| Value Range:        |                                                                                        |
| SINGLE              | Single view                                                                            |
| ROW2COL2            | Quad-view                                                                              |
| ROW3COL3            | Nine-view                                                                              |
| ROW4COL4            | Sixteen-view                                                                           |

#### Examples

Request: <GMOS,1,VIDEO,192.168.1.200/192.168.1.201>

Response: < GMOS,1,1/2,192.168.1.200,NONE>

Response: <GMOS,1,2/2,192.168.1.201,ROW3COL3> Response: <GMOS,1,OK>

# 3.3.6. Configure the Multiview Mode of the Specified Matrix Output Port <SMOS>

#### **Request Format**

<SMOS,SEQ,outputId,splitMode>

#### **Response Format**

<SMOS,SEQ,OK>

#### Description

Configures the multiview mode of the specified matrix output port.

| Request Data       | Description    |
|--------------------|----------------|
| outputId (String)  | Output port id |
| splitMode (String) | Multiview mode |
| Value Range:       |                |
| SINGLE             | Single view    |
| ROW2COL2           | Quad-view      |
| ROW3COL3           | Nine-view      |
| ROW4COL4           | Sixteen-view   |

Examples

Request: <SMOS,1,192.168.1.200,ROW3COL3>

Response: <SMOS,1,OK>

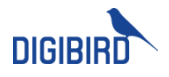

DigiBird Technology Co., Ltd. Address: www.digibirdtech.com Email: sales@digibirdtech.com